## Adding a subscription membership to a patient's account

Last modified on 08/22/2025 12:50 pm EDT

Once the subscription/membership plan is established, it can be added to a patient's chart.

- 1. Navigate to a patient's chart via Patient > Patient List.
- 2. Select the **Demographic** tab from the list on the left of the screen.
- 3. A heading for Patient Payment Plans and Patient Memberships is directly under the balance section.
- 4. To add a Subscription/Membership, press + New Payment Plan.

| Patient Payment Plan        |                          |                             |                 |                    | + New Payment Plan |        |  |
|-----------------------------|--------------------------|-----------------------------|-----------------|--------------------|--------------------|--------|--|
| Due Date                    | Payment Amount           | Estimated Remaining Balance |                 | Autopay Enabled    | Status             | Action |  |
| No Payment Plan Has Been Se | ıt                       |                             |                 |                    |                    |        |  |
| Patient Memberships         |                          |                             |                 |                    |                    |        |  |
| Creation Date               | Payment Plan             | Payment Plan Total Amount   | Monthly Payment | Number of Payments | Status             | Action |  |
| Mar 17, 2025 3:42:00 PM     | Monthly Facial- 6 months | \$3,000.00                  | \$500.00        | 6                  | PENDING            | Cancel |  |

5. A window will open that will allow you to add existing memberships to the patient's account. Press the circle next to Selected Membership.

| Create Payment Plan | ×                                                                                                    |
|---------------------|----------------------------------------------------------------------------------------------------|
| Payment Option      | <ul> <li>Patient Total Balance</li> <li>Selected Appointments</li> <li>Selected Membership</li> </ul> |
| Select Membership   | Monthly Facial- 6 months                                                                              |
| Billing Cycles      | 6                                                                                                    |
| Billing Frequency   | <ul> <li>Monthly</li> <li>Bimonthly</li> <li>Quarterly</li> <li>Annually</li> </ul>                   |
| Total Duration      | 6 months                                                                                              |
| Monthly Payment     | \$ 500                                                                                                |
| First Payment Date  | mm/dd/yyyy                                                                                            |
| Enable Auto Payment |                                                                                                    |
|                     | Close Create Payment Plan                                                                             |

6. Next, press the down arrow next to **Select Membership**. This will show you all of the membership/subscription plans set up for your office.

| Create Payment Plan | ×                                                                                   |  |  |
|---------------------|-------------------------------------------------------------------------------------|--|--|
| Payment Option      | <ul> <li>Patient Total Balance</li> <li>Selected Appointments</li> </ul>            |  |  |
| Select Membership   | Membership<br>✓ Monthly Facial- 6 months                                            |  |  |
| Billing Cycles      | 6                                                                                   |  |  |
| Billing Frequency   | <ul> <li>Monthly</li> <li>Bimonthly</li> <li>Quarterly</li> <li>Annually</li> </ul> |  |  |
| Total Duration      | 6 months                                                                            |  |  |
| Monthly Payment     | \$ 500                                                                              |  |  |
| First Payment Date  | mm/dd/yyyy                                                                          |  |  |
| Enable Auto Payment |                                                                                     |  |  |
|                     | Close Create Payment Plan                                                           |  |  |

7. Select the plan that you want to add to this patient's account. The fields set when the membership was created will populate. The Total Duration will auto-populate based on the information entered.

| Create Payment Plan | ×                                                                                                    |
|---------------------|----------------------------------------------------------------------------------------------------|
| Payment Option      | <ul> <li>Patient Total Balance</li> <li>Selected Appointments</li> <li>Selected Membership</li> </ul> |
| Select Membership   | Monthly Facial- 6 months                                                                              |
| Billing Cycles      | 6                                                                                                    |
| Billing Frequency   | <ul> <li>Monthly</li> <li>Bimonthly</li> <li>Quarterly</li> <li>Annually</li> </ul>                   |
| Total Duration      | 6 months                                                                                              |
| Monthly Payment     | \$ 500                                                                                                |
| First Payment Date  | mm/dd/yyyy                                                                                            |
| Enable Auto Payment |                                                                                                    |
|                     | Close Create Payment Plan                                                                             |

8. Enter the **First Payment Date** in the appropriate field.

- 9. Press Create Payment Plan once done.
- 10. The patient's account will reflect the subscription/membership plan added.

| Pat                          | + New Payment Plan      |                          |                             |                 |                    |         |        |
|------------------------------|-------------------------|--------------------------|-----------------------------|-----------------|--------------------|---------|--------|
| Du                           | e Date                  | Payment Amount           | Estimated Remaining Balance |                 | Autopay Enabled    | Status  | Action |
| No Payment Plan Has Been Set |                         |                          |                             |                 |                    |         |        |
| Patient Memberships          |                         |                          |                             |                 |                    |         |        |
|                              | Creation Date           | Payment Plan             | Payment Plan Total Amount   | Monthly Payment | Number of Payments | Status  | Action |
| •                            | Mar 17, 2025 3:42:00 PM | Monthly Facial- 6 months | \$3,000.00                  | \$500.00        | 6                  | PENDING | Cancel |

11. When a subscription/membership ends, the renewal will be effective the 1st of the following month.